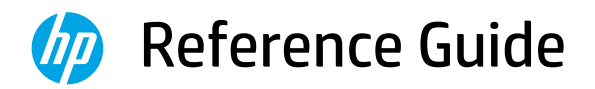

參考指南

参考指南

참조 설명서

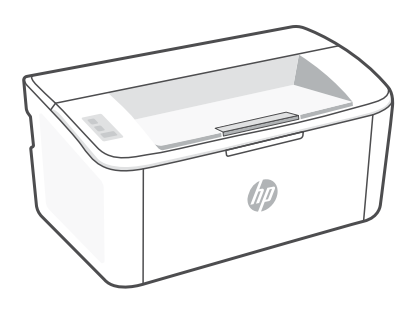

# HP LaserJet M109a - M112a series

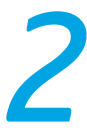

#### **Control panel**

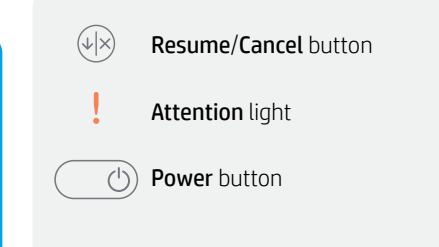

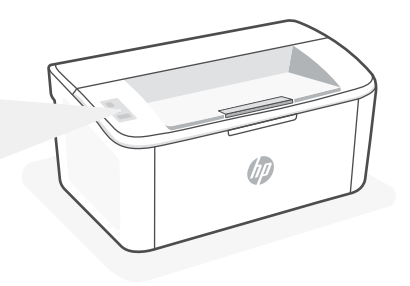

### Light patterns

| Ċ     | <b>ු</b> ද | ! <                                                                          | !€ :0€                                  |
|-------|------------|------------------------------------------------------------------------------|-----------------------------------------|
| Ready | Processing | Error, manual feed, manual<br>duplex, cartridge very low,<br>or out of paper | Initializing, cleaning, or cooling down |

For a complete list of light patterns, refer to user guide on: **hp.com/support**.

### **Printer features**

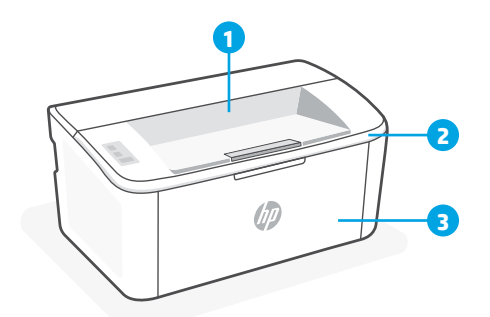

- 1 Output bin
- 2 Cartridge access door
- 3 Front door and input tray

- 4 USB port
- 5 Power connection

### Help for USB connectivity issues during setup (Windows)

| Potential Issue                           | Solution                                                                                                    |
|-------------------------------------------|----------------------------------------------------------------------------------------------------|
| HP software is unable to find the printer | <ol> <li>Try searching again and wait patiently. The<br/>software can only find the printer after the drivers<br/>have been fully installed. This might take up to 10<br/>minutes.</li> </ol>                                                                                                    |
|                                           | 2. To check the driver installation status:                                                                                                    |
|                                           | a. Open Control Panel on your Windows computer.                                                                                                    |
|                                           | b. Select <b>Devices and Printers</b> and find your new<br>printer. A loading icon will be displayed during<br>installation. When installation is complete, you<br>will get a Windows notification.                                                                                                    |
|                                           | 3. Return to the HP software and search again.                                                                                                    |
|                                           | <ol><li>Select the printer when it appears. Follow the instructions in the software to complete setup.</li></ol>                                                                                                    |
| Windows operating system is out of date   | If the HP software is still unable to find the printer after                                                                                                    |
|                                           | following the above steps:                                                                                                    |
|                                           | <ol> <li>following the above steps:</li> <li>Make sure your computer operating system is up<br/>to date. If an update is available, install the latest<br/>version.</li> </ol>                                                                                                    |
|                                           | <ul> <li>following the above steps:</li> <li>1. Make sure your computer operating system is up to date. If an update is available, install the latest version.</li> <li>If your update preference is turned off, turn on computer updates.</li> </ul>                                                                                                    |
|                                           | <ul> <li>following the above steps:</li> <li>1. Make sure your computer operating system is up to date. If an update is available, install the latest version.</li> <li>If your update preference is turned off, turn on computer updates.</li> <li>An older version of the operating system might take longer to install drivers.</li> </ul>                                                                                                    |
|                                           | <ul> <li>following the above steps:</li> <li>1. Make sure your computer operating system is up to date. If an update is available, install the latest version.</li> <li>If your update preference is turned off, turn on computer updates.</li> <li>An older version of the operating system might take longer to install drivers.</li> <li>You might need to restart your computer after the update.</li> </ul>                                                                                                    |
|                                           | <ul> <li>following the above steps:</li> <li>1. Make sure your computer operating system is up to date. If an update is available, install the latest version. <ul> <li>If your update preference is turned off, turn on computer updates.</li> <li>An older version of the operating system might take longer to install drivers.</li> <li>You might need to restart your computer after the update.</li> </ul> </li> <li>2. After the update, open the HP software and select Add Printer to search again.</li> </ul> |

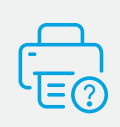

### **Help and Support**

For printer information, troubleshooting, and videos, visit the printer support website. Enter your model name to find the printer.

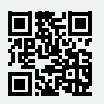

hp.com/support

The information contained herein is subject to change without notice.

### 控制面板

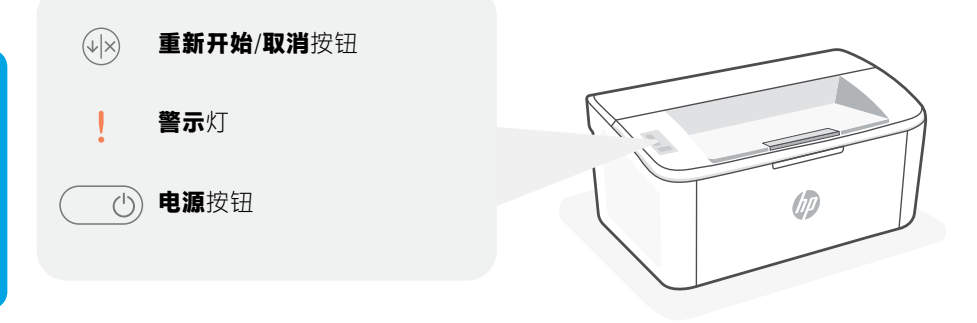

### 指示灯模式

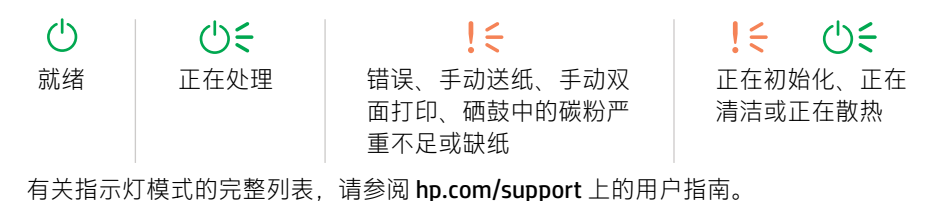

# 打印机功能

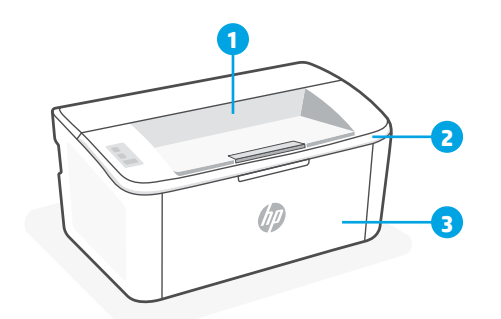

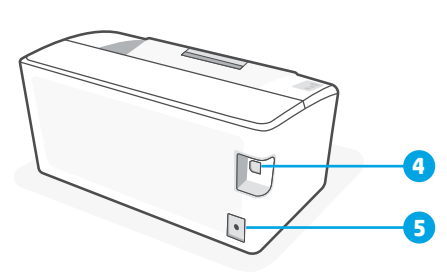

1 出纸槽

4 USB 端口

2 硒鼓检修门

5 电源连接

3 前门和进纸盒

### 有关设置过程中 USB 连接性问题的帮助 (Windows)

| 潜在问题            | 解决方案                                                                             |
|-----------------|----------------------------------------------------------------------------------|
| HP 软件无法找到打印机    | <ol> <li>再次尝试搜索并耐心等待。只有完全安装驱动<br/>程序后,软件才能找到打印机。此过程最多可<br/>能需要 10 分钟。</li> </ol> |
|                 | 2. 检查驱动程序安装状态:                                                                   |
|                 | a. 在 Windows 计算机上打开 <b>控制面板</b> 。                                                |
|                 | b. 选择设备和打印机,然后查找新打印机。在<br>安装过程中,屏幕上将显示加载图标。当安<br>装完成后,您将收到 Windows 通知。           |
|                 | 3. 返回 HP 软件并再次搜索。                                                                |
|                 | <ol> <li>在打印机出现时选择它。按照软件中的说明完<br/>成设置。</li> </ol>                                |
| Windows 操作系统已过时 | 如果在按照上述步骤操作后,HP 软件仍然无法找<br>到打印机:                                                 |
|                 | <ol> <li>确保计算机操作系统为最新版本。如果有可用<br/>的更新,请安装最新版本。</li> </ol>                        |
|                 | <ul> <li>如果更新首选项已关闭,请开启计算机更新<br/>功能。</li> </ul>                                  |
|                 | <ul> <li>旧版本的操作系统可能需要更长的时间来安装驱动程序。</li> </ul>                                    |
|                 | • 您可能需要在更新后重新启动计算机。                                                              |
|                 | <ol> <li>在更新后,请打开 HP 软件并选择添加打印机,<br/>以再次进行搜索。</li> </ol>                         |
|                 | <ol> <li>在打印机出现时选择它。按照软件中的说明完<br/>成设置。</li> </ol>                                |

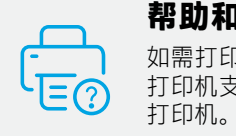

# 帮助和支持

如需打印机信息、故障排除和视频,请访问 打印机支持网站。输入您的型号名称以查找

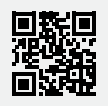

hp.com/support

# 控制台

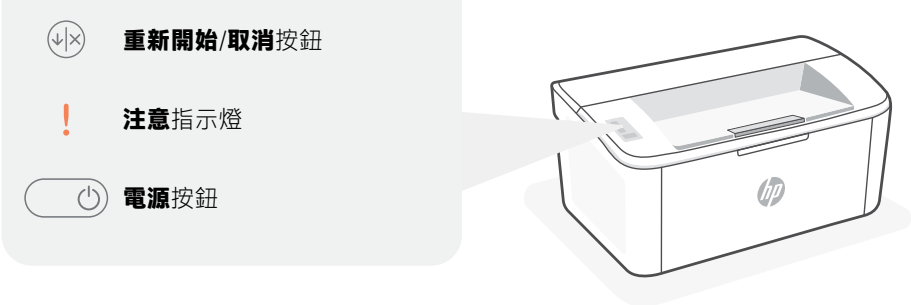

### 指示燈模式

| $\bigcirc$ | <b>Ф</b> <del>&lt;</del> | ! <                                     | !€ ७€                 |
|------------|--------------------------|-----------------------------------------|-----------------------|
| 就緒         | 處理中                      | 錯誤、手動送紙、手動雙<br>面列印、碳粉匣內的存量<br>嚴重不足,或是缺紙 | 正在初始化、正在<br>清潔,或是正在散熱 |

如需指示燈模式的完整清單,請參閱 hp.com/support 上的使用者指南。

### 印表機功能

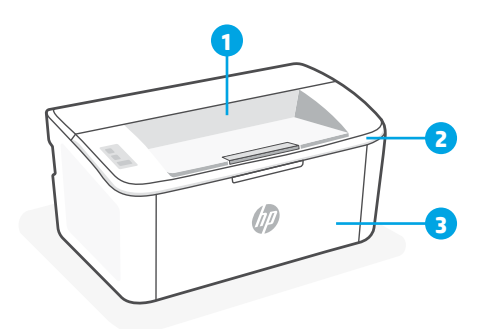

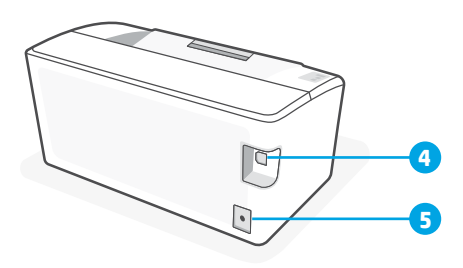

- 1 出紙槽
- 2 墨水匣存取擋門

3 前擋門和進紙匣

4 USB 連接埠

5 電源連接

### 有關設定期間 USB 連線問題的說明 (Windows)

| 可能的問題           | 解決方案                                                                               |
|-----------------|------------------------------------------------------------------------------------|
| HP 軟體無法找到印表機    | <ol> <li>嘗試再次搜尋並耐心等候。只有在印表機驅動<br/>程式已完整安裝後,軟體才能找到印表機。這<br/>可能需要10分鐘的時間。</li> </ol> |
|                 | 2. 檢查驅動程式安裝狀態:                                                                     |
|                 | a.在 Windows 電腦上開啟 <b>控制台</b> 。                                                     |
|                 | b. 選擇裝置和印表機並尋找您的新印表機。載<br>入圖示會在安裝期間顯示。安裝完成後,您<br>會收到 Windows 通知。                   |
|                 | 3. 返回 HP 軟體並再次搜尋。                                                                  |
|                 | <ol> <li>在印表機出現時選取它。請依照軟體內的指示<br/>完成設定。</li> </ol>                                 |
| Windows 作業系統已過期 | 若依照上述步驟操作後,HP 軟體仍然無法找到印<br>表機:                                                     |
|                 | <ol> <li>請確保您的電腦作業系統已是最新狀態。若有<br/>更新可用,則安裝最新版本。</li> </ol>                         |
|                 | <ul> <li>若您的更新偏好設定已關閉,請開啟電腦更<br/>新功能。</li> </ul>                                   |
|                 | <ul> <li>較舊版本的作業系統可能需要較長時間來安裝驅動程式。</li> </ul>                                      |
|                 | • 您可能需要在更新後重新啟動電腦。                                                                 |
|                 | <ol> <li>更新後,請開啟 HP 軟體並選取新增印表機以<br/>再次搜尋。</li> </ol>                               |
|                 | <ol> <li>在印表機出現時選取它。請依照軟體內的指示<br/>完成設定。</li> </ol>                                 |

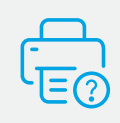

### 說明及支援

如需印表機資訊、疑難排解以及視訊, 請造訪印表機支援網站。輸入您的機型 名稱以尋找印表機。

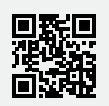

hp.com/support

# 제어판

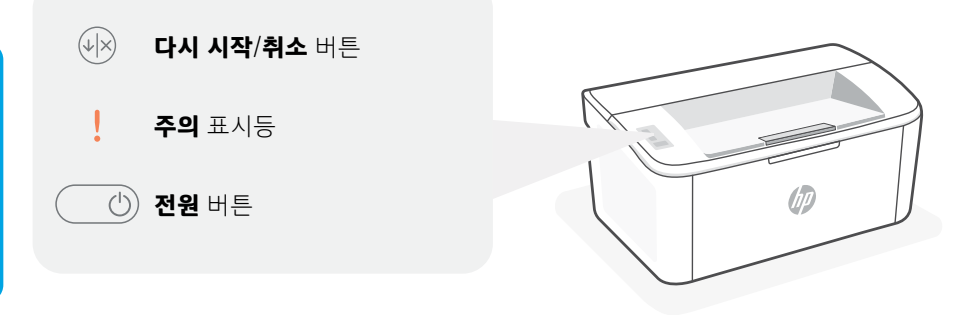

### 표시등 패턴

| Ċ        | Ċ    | !€                                             | !€€                    |
|----------|------|------------------------------------------------|------------------------|
| 대기<br>상태 | 처리 중 | 오류, 수동 급지, 수동<br>양면 인쇄, 카트리지 매우<br>부족 또는 용지 없음 | 초기화 중, 청소 중<br>또는 냉각 중 |

표시등 패턴의 전체 목록을 보려면 hp.com/support 에서 사용자 설명서를 참조하십시오.

# 프린터 기능

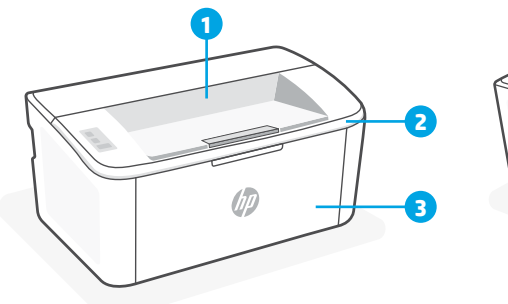

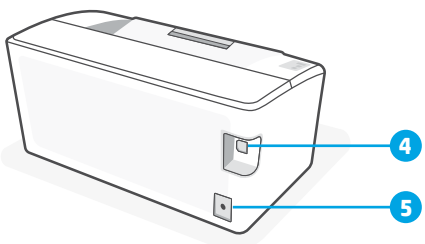

1 출력함

4 USB 포트

5 전원 연결

- 2 카트리지 액세스 덮개
- 3 전면 덮개 및 입력 용지함

#### 설정 도중 USB 연결 문제에 대한 도움말(Windows)

| 있을 수 있는 문제             | 해결 방법                                                                                                    |
|------------------------|----------------------------------------------------------------------------------------------------|
| HP 소프트웨어가 프린터를 찾지 못함   | <ol> <li>다시 검색을 시도하고 기다려봅니다. 드라이버가<br/>완전히 설치되어 있어야만 소프트웨어가<br/>프린터를 찾을 수 있습니다. 이 과정은 최대 10<br/>분가량 걸릴 수 있습니다.</li> </ol> |
|                        | 2. 드라이버 설치 상태를 확인하려면:                                                                                                    |
|                        | a. Windows 컴퓨터의 <b>제어판</b> 을 엽니다.                                                                                         |
|                        | b. 장치 및 프린터를 선택하고 새 프린터를<br>찾습니다. 설치 도중에는 로드 중 아이콘이<br>표시됩니다. 설치가 완료되면 Windows<br>알림을 받게 됩니다.                             |
|                        | 3. HP 소프트웨어로 돌아가서 다시 검색합니다.                                                                                               |
|                        | <ol> <li>프린터가 표시되면 선택합니다. 소프트웨어의<br/>지침을 따라 설정을 완료합니다.</li> </ol>                                                         |
| Windows 운영 체제가 오래된 버전임 | 위 단계를 따른 후에도 HP 소프트웨어에서 여전히<br>프린터를 찾지 못하는 경우:                                                                            |
|                        | <ol> <li>컴퓨터 운영 체제가 최신 버전인지 확인합니다.<br/>업데이트를 사용할 수 있는 경우, 최신 버전을<br/>설치합니다.</li> </ol>                                    |
|                        | <ul> <li>업데이트 기본 설정이 꺼져 있는 경우, 컴퓨터<br/>업데이트를 켭니다.</li> </ul>                                                              |
|                        | <ul> <li>오래된 버전의 운영 체제에서는 드라이버를<br/>설치하는 데 시간이 더 오래 걸릴 수<br/>있습니다.</li> </ul>                                             |
|                        | <ul> <li>업데이트 후에는 컴퓨터를 다시 시작해야 할<br/>수 있습니다.</li> </ul>                                                                   |
|                        | <ol> <li>업데이트 후, HP 소프트웨어를 열고 프린터</li> <li>추가를 선택하여 다시 검색합니다.</li> </ol>                                                  |
|                        | <ol> <li>프린터가 표시되면 선택합니다. 소프트웨어의<br/>지침을 따라 설정을 완료합니다.</li> </ol>                                                         |

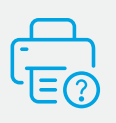

도움말 및 지원

프린터 정보, 문제 해결, 동영상을 보려면 프린터 지원 웹사이트를 방문하십시오. 프린터를 찾으려면 모델 이름을 입력하세요.

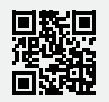

hp.com/support

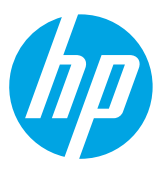

© Copyright 2021 HP Development Company, L.P.

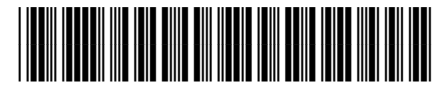

7MD66-90938

Printed in Vietnam 越南印刷 베트남에서 인쇄

EN ZHCN ZHTW

ко